# 

# **Newer Cisco SBA Guides Available**

This guide is part of an older series of Cisco Smart Business Architecture designs. To access the latest Cisco SBA Guides, go to http://www.cisco.com/go/sba

Cisco strives to update and enhance SBA guides on a regular basis. As we develop a new series of SBA guides, we test them together, as a complete system. To ensure the mutual compatibility of designs in Cisco SBA guides, you should use guides that belong to the same series.

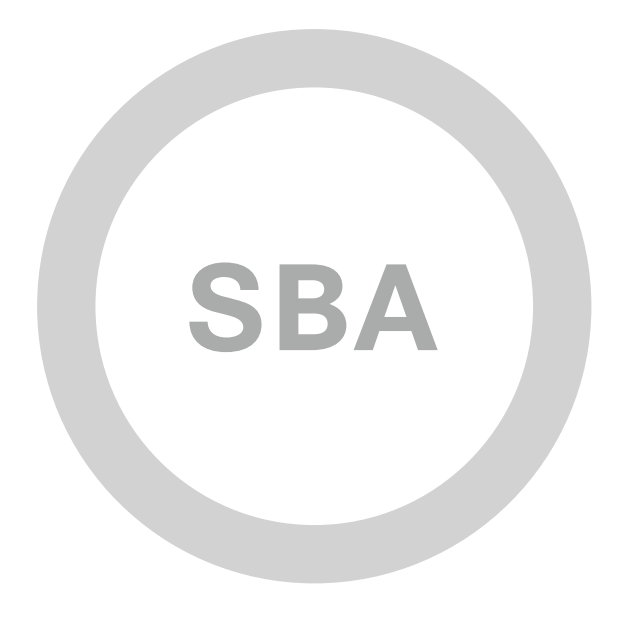

SOLUTION

P P

1111111

CISCO

SBA

### TELEWORKING

# Teleworking—VPN Phone Deployment Guide

#### SMART BUSINESS ARCHITECTURE

August 2012 Series

# Preface

# **Who Should Read This Guide**

This Cisco® Smart Business Architecture (SBA) guide is for people who fill a variety of roles:

- Systems engineers who need standard procedures for implementing solutions
- Project managers who create statements of work for Cisco SBA implementations
- Sales partners who sell new technology or who create implementation
   documentation
- Trainers who need material for classroom instruction or on-the-job training

In general, you can also use Cisco SBA guides to improve consistency among engineers and deployments, as well as to improve scoping and costing of deployment jobs.

# **Release Series**

Cisco strives to update and enhance SBA guides on a regular basis. As we develop a series of SBA guides, we test them together, as a complete system. To ensure the mutual compatibility of designs in Cisco SBA guides, you should use guides that belong to the same series.

The Release Notes for a series provides a summary of additions and changes made in the series.

All Cisco SBA guides include the series name on the cover and at the bottom left of each page. We name the series for the month and year that we release them, as follows:

#### month year Series

For example, the series of guides that we released in August 2012 are the "August 2012 Series".

You can find the most recent series of SBA guides at the following sites:

Customer access: http://www.cisco.com/go/sba

Partner access: http://www.cisco.com/go/sbachannel

### **How to Read Commands**

Many Cisco SBA guides provide specific details about how to configure Cisco network devices that run Cisco IOS, Cisco NX-OS, or other operating systems that you configure at a command-line interface (CLI). This section describes the conventions used to specify commands that you must enter.

Commands to enter at a CLI appear as follows:

configure terminal

Commands that specify a value for a variable appear as follows:

ntp server 10.10.48.17

Commands with variables that you must define appear as follows:

#### class-map [highest class name]

Commands shown in an interactive example, such as a script or when the command prompt is included, appear as follows:

#### Router# enable

Long commands that line wrap are underlined. Enter them as one command:

wrr-queue random-detect max-threshold 1 100 100 100 100 100

100 100 100

Noteworthy parts of system output or device configuration files appear highlighted, as follows:

interface Vlan64

ip address 10.5.204.5 255.255.255.0

### **Comments and Questions**

If you would like to comment on a guide or ask questions, please use the SBA feedback form.

If you would like to be notified when new comments are posted, an RSS feed is available from the SBA customer and partner pages.

August 2012 Series

# Table of Contents

| What's In This SBA Guide | 1 |
|--------------------------|---|
| Cisco SBA Solutions      | 1 |
| Route to Success         | 1 |
| About This Guide         | 1 |
| Introduction             | 2 |
| Business Overview        | 2 |
| Technology Overview      | 2 |

| Deployment Details         |
|----------------------------|
| Configuring Cisco ASA      |
| Configuring Cisco UCM5     |
| Configuring the IP Phone9  |
| Appendix A: Product List12 |
| Appendix B: Changes14      |

# What's In This SBA Guide

# **Cisco SBA Solutions**

Cisco SBA helps you design and quickly deploy a full-service business network. A Cisco SBA deployment is prescriptive, out-of-the-box, scalable, and flexible.

Cisco SBA incorporates LAN, WAN, wireless, security, data center, application optimization, and unified communication technologies—tested together as a complete system. This component-level approach simplifies system integration of multiple technologies, allowing you to select solutions that solve your organization's problems—without worrying about the technical complexity.

Cisco SBA Solutions are designs for specific problems found within the most common technology trends. Often, Cisco SBA addresses more than one use case per solution because customers adopt new trends differently and deploy new technology based upon their needs.

# **Route to Success**

To ensure your success when implementing the designs in this guide, you should first read any guides that this guide depends upon—shown to the left of this guide on the route below. As you read this guide, specific prerequisites are cited where they are applicable.

# **About This Guide**

This *deployment guide* contains one or more deployment chapters, which each include the following sections:

- Business Overview—Describes the business use case for the design. Business decision makers may find this section especially useful.
- Technology Overview—Describes the technical design for the business use case, including an introduction to the Cisco products that make up the design. Technical decision makers can use this section to understand how the design works.
- **Deployment Details**—Provides step-by-step instructions for deploying and configuring the design. Systems engineers can use this section to get the design up and running quickly and reliably.

You can find the most recent series of Cisco SBA guides at the following sites:

Customer access: http://www.cisco.com/go/sba

Partner access: http://www.cisco.com/go/sbachannel

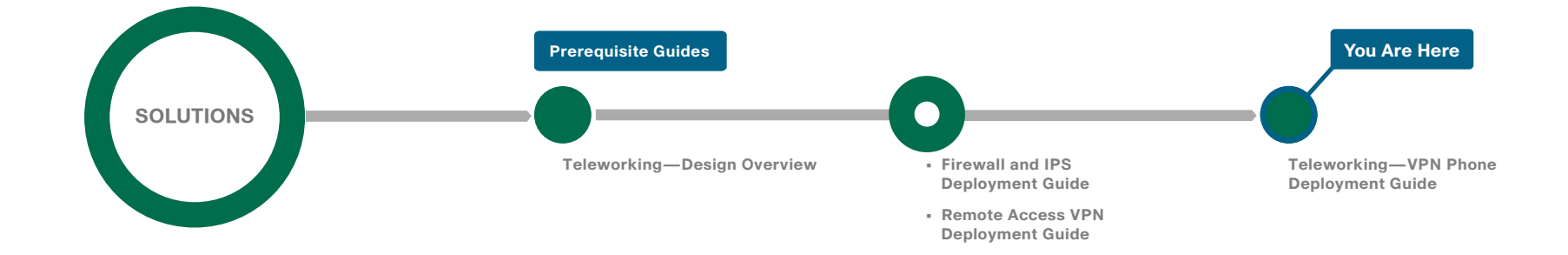

# Introduction

# **Business Overview**

Providing employees access to networked business services from a residential environment poses challenges for both the end-user and IT operations. For the home-based teleworker, it is critical that access to business services be reliable and consistent, providing an experience that is as similar as possible to sitting in a cubicle or office in the organization's facility. However, many employees already have a personal network set up in their homes, and integrating another network in parallel may be impractical because of a lack of Ethernet wiring or congestion in the 2.4GHz wireless band.

IT operations have a different set of challenges when it comes to implementing a teleworking solution, including properly securing, maintaining, and managing the teleworker environment from a centralized location. Because operational expenses are a constant consideration, IT must implement a cost-effective solution that provides investment protection without sacrificing quality or functionality.

# **Technology Overview**

The Cisco VPN Client for Cisco Unified IP Phones, working in conjunction with the Cisco AnyConnect Client for PCs and laptops, provides a solution for organizations with remote telecommuters who require only data and voice access.

The solution builds upon the remote access VPN solution in the *Cisco SBA—Borderless Networks Remote Access VPN Deployment Guide.* That solution can be used both for the mobile user and the teleworker at the same time, without modification.

Because the worker may be teleworking full-time, and to make the solution a more office-like environment, a physical phone is used instead of a soft phone running on the PC. To connect the phone back into the organization, the solution uses Cisco VPN Client for Cisco Unified IP Phones. The Cisco VPN Client is:

- Easy to Deploy—You configure all settings via Cisco Unified Communications Manager (UCM) administration. Using the existing VPN Group configuration on the Cisco Adaptive Security Appliance (ASA), the phone establishes a VPN connection to the same Cisco ASA pair as the Cisco AnyConnect PC clients.
- Easy to Use—After you configure the phone within the enterprise, the user can take it home and plug it into a broadband router for instant connectivity without any difficult menus to configure. Also, if you provide a Cisco Unified IP Phone 9971 and a laptop with a wireless card, this solution does not require the home office to be wired.
- Easy to Manage—Phones can receive firmware updates and configuration changes remotely.
- Secure—VPN tunnel only applies to traffic originating from the phone itself. A PC connected to the PC port is responsible for authenticating and establishing its own tunnel with VPN client software. As it is with the Cisco AnyConnect PC clients, authentication for the phone requires the users' Microsoft Active Directory (AD) username and password.

This Cisco VPN Client configuration requires that the phone is pre-provisioned and that it establishes the initial connection inside of the corporate network to retrieve the phone configuration. After that, subsequent connections can be made using VPN, as the configuration is retrieved on the phone.

The following Cisco Unified IP Phones are currently supported: 7942, 7962, 7945, 7965, 7975, 8900 series, and 9900 series.

# **Deployment Details**

| Process                            |  |
|------------------------------------|--|
|                                    |  |
| Configuring Cisco ASA              |  |
| 1. Create the identity certificate |  |
|                                    |  |

Before you continue, ensure that Cisco ASA is configured for remote access VPN. Only the procedures required to support the integration of VPN IP phones into the deployment are included in this guide. For more information on Cisco ASA configuration, see the Cisco SBA—Borderless Networks Remote Access VPN Deployment Guide.

#### Procedure 1

Create the identity certificate

To attach to Cisco ASA from an IP phone, you must import a copy of the appliance's identity certificate, which can be self-signed, into Cisco Unified Communications Manager (UCM).

Step 1: Launch the Cisco ASA Security Device Manager.

Step 2: Navigate to Configuration > Device Management > Certificate Management, and then click Identity Certificates.

**Step 3:** In the list of identity certificates, select the identity certificate used for remote access VPN. (Example: ASDM\_TrustPoint0)

#### Step 4: Click Export.

| Issued To           | Issued By                        | Expiry Date                   | Associated Trustopints                 | Lisage                          | Add             |
|---------------------|----------------------------------|-------------------------------|----------------------------------------|---------------------------------|-----------------|
| hostname=asa554     | 0.ci hostname=asa5540            | .ci 19:56:36 PDT May 20 2     | ASDM TrustPoint0                       | General Purpose                 |                 |
|                     |                                  |                               |                                        |                                 | Show Details    |
|                     |                                  |                               |                                        |                                 | Delete          |
|                     |                                  |                               |                                        |                                 | Export          |
|                     |                                  |                               |                                        |                                 | T               |
|                     |                                  |                               |                                        |                                 | Install         |
| lic CA Enrollment   |                                  |                               |                                        |                                 |                 |
| et your Cisco ASA   | SSL VPN appliance up and         | unning quickly with an SSL Ac | lvantage digital certificate from Entr | ust. Entrust offers Cisco custo | omers a special |
| romotional price fo | or certificates and trial certit | icates for testing.           |                                        |                                 |                 |
|                     |                                  | Enroll ASA                    | SSL VPN with Entrust                   |                                 |                 |
| Jsing a previously  | saved certificate signing re     | quest, enroll with Entrust.   |                                        |                                 |                 |
| ,                   |                                  |                               |                                        |                                 |                 |
|                     |                                  |                               |                                        |                                 |                 |
|                     |                                  |                               |                                        |                                 |                 |
|                     |                                  |                               |                                        |                                 |                 |
|                     |                                  |                               |                                        |                                 |                 |
|                     |                                  |                               |                                        |                                 |                 |
|                     |                                  |                               |                                        |                                 |                 |
|                     |                                  |                               |                                        |                                 |                 |
|                     |                                  |                               |                                        |                                 |                 |
|                     |                                  |                               |                                        |                                 |                 |
|                     |                                  |                               |                                        |                                 |                 |
|                     |                                  |                               |                                        |                                 |                 |
|                     |                                  |                               |                                        |                                 |                 |
|                     |                                  |                               |                                        |                                 |                 |
|                     |                                  |                               |                                        |                                 |                 |
|                     |                                  |                               |                                        |                                 |                 |
|                     |                                  |                               |                                        |                                 |                 |
|                     |                                  |                               |                                        |                                 |                 |
|                     |                                  |                               |                                        |                                 |                 |
|                     |                                  |                               |                                        |                                 |                 |
|                     |                                  |                               |                                        |                                 |                 |
|                     |                                  |                               |                                        |                                 |                 |
|                     |                                  |                               |                                        |                                 |                 |
|                     |                                  |                               |                                        |                                 |                 |
|                     |                                  |                               |                                        |                                 |                 |
|                     |                                  |                               |                                        |                                 |                 |
|                     |                                  |                               |                                        |                                 |                 |

**Step 5:** On the Export certificate dialog box, enter a filename for the certificate. (Example: C:\RAVPN.pem)

Step 6: Select PEM Format (Certificate Only), and then click Export Certificate.

| Export certificate         |                                              | <b>—X</b> — |
|----------------------------|----------------------------------------------|-------------|
| Export to File:            | C:\RAVPN.pem                                 | Browse      |
| Certificate Format:        |                                              |             |
|                            | PKCS12 Format (Certificate(s) + Private Key) |             |
|                            | PEM Format (Certificate Only)                |             |
| Configuration Encryption P | assphrase                                    |             |
| Encryption Passphrase:     |                                              |             |
| Confirm passphrase:        |                                              |             |
|                            |                                              |             |
| Export Cer                 | tificate Cancel Help                         |             |
|                            |                                              |             |

The Information dialog box shows the certificate has been exported.

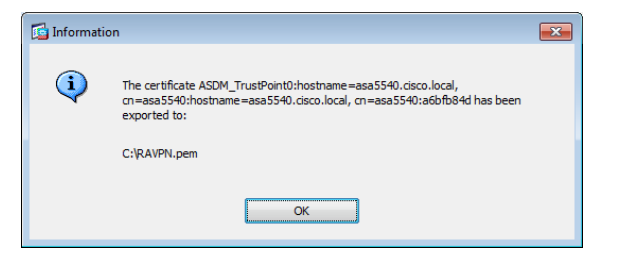

Step 7: On the Information dialog box, click OK, and then click Apply.

| 1 | lotes |  |  |  |
|---|-------|--|--|--|
|   |       |  |  |  |
|   |       |  |  |  |
|   |       |  |  |  |
|   |       |  |  |  |
|   |       |  |  |  |
|   |       |  |  |  |
|   |       |  |  |  |
|   |       |  |  |  |
|   |       |  |  |  |
|   |       |  |  |  |
|   |       |  |  |  |
|   |       |  |  |  |
|   |       |  |  |  |
|   |       |  |  |  |
|   |       |  |  |  |

#### Process

#### Configuring Cisco UCM

- 1. Import Cisco ASA certificate
- 2. Configure the VPN gateways
- 3. Configure the VPN group
- 4. Configure the VPN profile
- 5. Configure the VPN feature
- 6. Configure a common phone profile

#### **Procedure 1**

#### **Import Cisco ASA certificate**

**Step 1:** Navigate to the Cisco Unified Operating Systems Administration page on the publisher. (Example: https://cucm-pub1.cisco.local/cmplatform/)

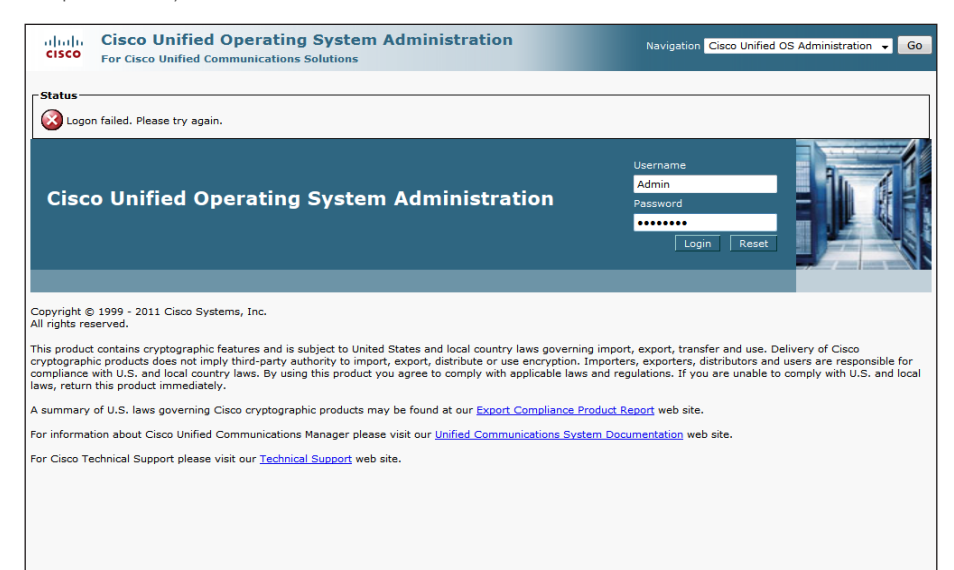

# Step 2: Navigate to Security > Certificate Management, and then click Upload Certificate/Certificate Chain.

| cisco Unified Operating System Administration<br>For Cisco Unified Communications Solutions | Navigation Cisco Unified OS Administration - Go |
|---------------------------------------------------------------------------------------------|-------------------------------------------------|
| Show - Settings - Security - Software Upgrades - Services - Help -                          |                                                 |
| Certificate List                                                                            |                                                 |
| Generate New 🖓 Upload Certificate/Certificate chain 📵 Generate CSR                          |                                                 |
| Certificate List                                                                            |                                                 |
| Find Certificate List where File Name                                                       | ear Filter                                      |
| No active query. Please enter your search criteria using the                                | e options above.                                |
| Generate New Upload Certificate/Certificate chain Generate CSR                              |                                                 |

Step 3: On the Upload Certificate/Certificate chain page, in the Certificate Name list, choose Phone-VPN-trust.

**Step 4:** In the **Upload File** box, enter the certificate filename that you configured in Procedure 1, Step 5.

Step 5: Click Upload File.

| Upload Certificate/C    | ertificate chain                            |  |  |  |  |  |
|-------------------------|---------------------------------------------|--|--|--|--|--|
| Upload File 🖳 Cl        | ose                                         |  |  |  |  |  |
| Status<br>Status: Ready |                                             |  |  |  |  |  |
| Upload Certificate/     | Certificate chain                           |  |  |  |  |  |
| Certificate Name*       | Phone-VPN-trust                             |  |  |  |  |  |
| Description             |                                             |  |  |  |  |  |
| Upload File             | C:\Users\SBAUser1\Desktop\RAVPN.pem Browse_ |  |  |  |  |  |
| - Upload File Close     |                                             |  |  |  |  |  |
| (i) *- indicates req    | uired item.                                 |  |  |  |  |  |

When the upload is complete, the Status pane shows **Success: Certificate Uploaded**.

i Success: Certificate Uploaded

#### Procedure 2

Step 1: In the Navigation list, choose Cisco Unified CM Administration, and then click Go.

| Cisco Unified CM Administration<br>For Cisco Unified Communications Solutions                                                                                                    | Navigation Cisco Unified CM Administration 👻 Go |  |  |  |  |  |
|----------------------------------------------------------------------------------------------------|-------------------------------------------------|--|--|--|--|--|
| Cisco Unified CM Administration                                                                                                    | Usemame<br>CUCMAdmin<br>Password<br>Login Reset |  |  |  |  |  |
|                                                                                                    |                                                 |  |  |  |  |  |
| Copyright © 1999 - 2011 Cisco Systems, Inc.<br>All rights reserved.                                                                                                    |                                                 |  |  |  |  |  |
| This product contains cryptographic features and is subject to United States and local country laws governing import, export, transfer and use. Delivery of Cisco<br>cryptographic products does not imply third-party authority to import, export, distribute or use encryption. Importers, exporters, distributors and users are responsible for<br>compliance with U.S. and local country laws. By using this product you agree to comply with applicable laws and regulations. If you are unable to comply with U.S. and local<br>laws, return this product immediately. |                                                 |  |  |  |  |  |
| A summary of U.S. laws governing Cisco cryptographic products may be found at our Export Compliance Produc                                                                                                    | t Report web site.                              |  |  |  |  |  |
| For information about Cisco Unified Communications Manager please visit our Unified Communications System D                                                                                                    | ocumentation web site.                          |  |  |  |  |  |
| For Cisco Technical Support please visit our Technical Support web site.                                                                                                    |                                                 |  |  |  |  |  |
|                                                                                                    |                                                 |  |  |  |  |  |

Step 2: Navigate to Advanced Features > VPN > VPN Gateway, and then click Add New.

| cisco    | Cisco Unified CM Adm<br>For Cisco Unified Communications | inistration<br>Solutions      |                       | r<br>CCMAdministrato        | Navigation Cisco Unified CM Admi<br>r   Search Documentation | nistration 🚽 Go<br>About   Logout |
|----------|----------------------------------------------------------|-------------------------------|-----------------------|-----------------------------|--------------------------------------------------------------|-----------------------------------|
| System - | Call Routing - Media Resources - Ad                      | vanced Features   Device      | Application -         | User Management 👻 Bulk      | Administration - Help -                                      |                                   |
| Find and | List VPN Gateways                                        |                               |                       |                             |                                                              |                                   |
| Add N    | lew                                                      |                               |                       |                             |                                                              |                                   |
|          |                                                          |                               |                       |                             |                                                              |                                   |
| VPN Gat  | teway                                                    |                               |                       |                             |                                                              |                                   |
| Find VPN | Sateway where VPN Gateway Name                           | ✓ begins with ✓               |                       | Find Clear Filter           | ÷                                                            |                                   |
|          |                                                          | No active query. Please enter | r your search criteri | ia using the options above. |                                                              |                                   |
| Add Net  | w                                                        |                               |                       |                             |                                                              |                                   |

**Step 3:** On the VPN Gateway Configuration page, enter a name for the VPN Gateway. (Example: RAVPN-ASA5525X-ISPA)

**Step 4:** In the **VPN Gateway URL** box, enter the URL for the VPN group on Cisco ASA's primary Internet connection. (Example: https://172.16.130.122/AnyConnect/)

Step 5: In the VPN Gateway Certificates pane, move the certificate from the VPN Certificates in your Truststore list to the VPN Certificates in this Location list by selecting it, and then clicking the down arrow.

#### Step 6: Click Save.

| cisco           | Cisco U<br>For Cisco I | Inified CM A<br>Unified Communi | dministratio          | n         |               | cu                | Navigation<br>CMAdmin S | Cisco Unified<br>earch Documer | CM Admin  | istration •<br>About | - Go<br>Logout |
|-----------------|------------------------|---------------------------------|-----------------------|-----------|---------------|-------------------|-------------------------|--------------------------------|-----------|----------------------|----------------|
| System 🔻        | Call Routing 👻         | Media Resources 🔻               | Advanced Features 🔻   | Device 🔻  | Application 👻 | User Management 🔻 | Bulk Administratio      | in 🕶 Help 🕶                    |           |                      |                |
| VPN Gate        | way Configu            | ration                          |                       |           |               |                   | Re                      | lated Links:                   | Back To F | nd/List 🖣            | Go             |
| Save            |                        |                                 |                       |           |               |                   |                         |                                |           |                      |                |
| Status-         | us: Ready              |                                 |                       |           |               |                   |                         |                                |           |                      |                |
| -VPN Gate       | eway Informa           | ation                           |                       |           |               |                   |                         |                                |           |                      |                |
| VPN Gate        | way Name*              | RAVPN-ASA5525                   | SX-ISPA               |           |               |                   |                         |                                |           |                      |                |
| VPN Gate        | way Descriptio         | n                               |                       |           |               |                   |                         |                                |           |                      |                |
| VPN Gate        | way URL*               | https://172.16.1                | 30.122/AnyConnect/    |           |               |                   |                         |                                |           |                      |                |
| - VPN Gate      | eway Certifica         | ates                            |                       |           |               |                   |                         |                                |           |                      |                |
| VPN Cert        | ificates in your       | Truststore                      |                       |           |               |                   |                         |                                | *         |                      |                |
|                 |                        |                                 |                       | *         | *             |                   |                         |                                |           |                      |                |
| VPN Cert        | ificates in this (     | .ocation* SUBJEC                | CT: 1.2.840.113549.1. | 9.2=#1617 | 49452d4153413 | 35353435582e63697 | 3636f2e6c6f6361         | .6c,CN=RAVPN                   | -ASA5! ^  |                      |                |
| - Save          |                        |                                 |                       |           |               |                   |                         |                                |           |                      |                |
| <b>(i)</b> *- i | ndicates requir        | ed item.                        |                       |           |               |                   |                         |                                |           |                      |                |

**Step 7:** If you have a second Internet connection, repeat Step 2 through Step 6 to add a second VPN gateway using the URL for the VPN group on Cisco ASA's second interface. (Example: https://172.17.130.122/ AnyConnect/)

| ahaha Cisco Unified CM Administration                                                | Navigation Cisco Unified CM Administration 👻 Go     |
|--------------------------------------------------------------------------------------|-----------------------------------------------------|
| CISCO For Cisco Unified Communications Solutions                                     | CUCMAdmin Search Documentation About Logout         |
| System • Call Routing • Media Resources • Advanced Features • Device • Application • | User Management 🔻 Bulk Administration 👻 Help 💌      |
| VPN Gateway Configuration                                                            | Related Links: Back To Find/List 👻 Go               |
| Save                                                                                 |                                                     |
| _ Status                                                                             |                                                     |
| (i) Status: Ready                                                                    |                                                     |
| ┌─VPN Gateway Information                                                            |                                                     |
| VPN Gateway Name* RAVPN-ASA5525X-ISPB                                                |                                                     |
| VPN Gateway Description                                                              |                                                     |
| VPN Gateway URL* https://172.17.130.122/AnyConnect/                                  |                                                     |
| VPN Gateway Certificates                                                             |                                                     |
| VPN Certificates in your Truststore                                                  | *<br>•                                              |
| **                                                                                   |                                                     |
| VPN Certificates in this Location* SUBJECT: 1.2.840.113549.1.9.2=#161749452d415341   | 35353435582e636973636f2e6c6f63616c,CN=RAVPN-ASA5( ^ |
|                                                                                      |                                                     |
| _ []Save]                                                                            |                                                     |
| i *- indicates required item.                                                        |                                                     |

#### **Procedure 3**

Step 1: Navigate to Advanced Features > VPN > VPN Group, and then click Add New.

**Step 2:** On the VPN Group Configuration page, enter a VPN Group Name. (Example RA-VPN)

Step 3: Move the primary VPN gateway from the All Available VPN Gateways list to the Selected VPN Gateways in this VPN Group list by selecting the gateway, and then clicking the down arrow.

**Step 4:** If you have a second Internet connection, move the secondary VPN gateway from the **All Available VPN Gateways** list to the **Selected VPN Gateways in this VPN Group** list by selecting the gateway, and then clicking the **down arrow**.

Step 5: Click Save.

| Cisco Unified CM Administration                                                     | Navigation Cisco Unified CM Administration - Go        |
|-------------------------------------------------------------------------------------|--------------------------------------------------------|
| System   Call Routing   Media Resources   Advanced Features   Device   Applic       | ation ▼ User Management ▼ Bulk Administration ▼ Help ▼ |
| VPN Group Configuration                                                             | Related Links: Back To Find/List 👻 Go                  |
| Save                                                                                |                                                        |
| Status                                                                              |                                                        |
| VPN Group Information<br>VPN Group Name* RA-VPN<br>VPN Group Description            |                                                        |
| VPN Gateway Information                                                             |                                                        |
| All Available VPN Gateways                                                          | r.                                                     |
| Selected VPN Gateways in this VPN Group* RAVPN-ASA5525X-ISPA<br>RAVPN-ASA5525X-ISPB | *                                                      |
| - [ <u>Save]</u>                                                                    |                                                        |
| (i) *- indicates required item.                                                     |                                                        |

#### **Procedure 4**

**Configure the VPN profile** 

Step 1: Navigate to Advanced Features > VPN > VPN Profile, and then click Add New.

**Step 2:** On the VPN Profile Configuration page, enter a name. (Example: RAVPN-ASAs)

**Step 3:** Because the Cisco ASA's identity certificate has been self-signed, clear **Enable Host ID Check**.

Step 4: Select Enable Password Persistence, and then click Save.

| cisco         | Cisco l         | Jnified CM A       | dministratior       |          |               |                   | Naviga        | tion Cisco U | nified CM Adr | ninistration | Go     |
|---------------|-----------------|--------------------|---------------------|----------|---------------|-------------------|---------------|--------------|---------------|--------------|--------|
|               | For Cisco       | Unified Communic   | ations Solutions    |          |               | CUC               | CMAdmin       | Search Do    | cumentation   | About        | Logout |
| System -      | Call Routing 🔻  | Media Resources 🔻  | Advanced Features 👻 | Device 🔻 | Application • | User Management 🔻 | Bulk Administ | tration - He | lp 🕶          |              |        |
| VPN Prof      | ile Configura   | ition              |                     |          |               |                   |               | Related Lir  | iks: Back To  | Find/List    | GO     |
| Save          |                 |                    |                     |          |               |                   |               |              |               |              |        |
| - Status -    |                 |                    |                     |          |               |                   |               |              |               |              |        |
| i) Stat       | us: Ready       |                    |                     |          |               |                   |               |              |               |              |        |
| - VPN Pro     | file Informat   | ion                |                     |          |               |                   |               |              |               |              |        |
| Name*         | RAVPN-AS        | As                 |                     |          |               |                   |               |              |               |              |        |
| Descripti     | on              |                    |                     |          |               |                   |               |              |               |              |        |
| Enabl         | e Auto Networl  | k Detect           |                     |          |               |                   |               |              |               |              |        |
| Tunnel F      | arameters -     |                    |                     |          |               |                   |               |              |               |              |        |
| мти*          | 1290            |                    |                     |          |               |                   |               |              |               |              |        |
| Fail to Co    | onnect* 30      |                    |                     |          |               |                   |               |              |               |              |        |
| Enabl         | e Host ID Che   | ck                 |                     |          |               |                   |               |              |               |              |        |
| Client A      | uthentication   |                    |                     |          |               |                   |               |              |               |              |        |
| Client Au     | thentication Me | ethod* User and Pa | ssword              |          | •             |                   |               |              |               |              |        |
| C Enabl       | e Password Pe   | rsistence          |                     |          |               |                   |               |              |               |              |        |
|               | 1               |                    |                     |          |               |                   |               |              |               |              |        |
| - save        | ]               |                    |                     |          |               |                   |               |              |               |              |        |
| <b>i</b> *- i | ndicates requir | red item.          |                     |          |               |                   |               |              |               |              |        |

**Procedure 5** 

**Configure the VPN feature** 

Step 1: Navigate to Advanced Features > VPN, and then click VPN Feature Configuration.

**Step 2:** Because the Cisco ASA's identity certificate has been self-signed, in the **Enable Host ID Check** field, choose **False**, and then click **Save**.

| aliah Cisco Unified CM Administ                       | tration                                            | N             | avigation Cisco Unified CM Administratio | on 👻 Go  |
|-------------------------------------------------------|----------------------------------------------------|---------------|------------------------------------------|----------|
| For Cisco Unified Communications Solu                 | utions                                             | CUCMAdm       | in Search Documentation About            | t Logout |
| System - Call Routing - Media Resources - Advanced F  | eatures - Device - Application - User Manager      | ment 👻 Bulk A | dministration 🔻 Help 👻                   |          |
| VPN Feature Configuration                             |                                                    |               |                                          |          |
| Save 🧬 Set to Default                                 |                                                    |               |                                          |          |
| Status                                                |                                                    |               |                                          |          |
| (i) Status: Ready                                     |                                                    |               |                                          |          |
| VPN Parameters                                        |                                                    |               |                                          |          |
|                                                       |                                                    |               |                                          | ?        |
| Parameter Name                                        | Parameter Value                                    |               | Suggested Value                          |          |
| Enable Auto Network Detect *                          | False                                              | •             | False                                    |          |
| <u>MTU</u> *                                          | 1290                                               |               | 1290                                     |          |
| Keep Alive *                                          | 60                                                 |               | 60                                       |          |
| Fail to Connect.*                                     | 30                                                 |               | 30                                       |          |
| Client Authentication Method *                        | User And Password                                  | •             | User And Password                        |          |
| Enable Password Persistence *                         | False                                              | •             | False                                    |          |
| Enable Host ID Check *                                | False                                              | •             | True                                     |          |
| - Sava Sat to Dafault                                 |                                                    |               |                                          |          |
| Save Set to Deladic                                   |                                                    |               |                                          |          |
| (i) *- indicates required item.                       |                                                    |               |                                          |          |
| (i) **The Set-to-Default button restores all paramete | rs that have been modified to their original defau | ult values.   |                                          |          |
|                                                       |                                                    |               |                                          |          |
|                                                       |                                                    |               |                                          |          |
|                                                       |                                                    |               |                                          |          |

#### Procedure 6

**Configure a common phone profile** 

Step 1: Navigate to Device > Device Settings > Common Phone Profile, and then click Add New.

**Step 2:** On the Common Phone Profile Configuration page, enter a name. (Example: VPN Common Phone Profile)

**Step 3:** In the VPN Information pane, in the **VPN Group** list, choose the VPN group that you configured in Procedure 3. (Example: RA-VPN)

**Step 4:** In the **VPN Profile** list, choose the VPN profile that you configured in Procedure 4. (Example: RAVPN-ASAs)

| VEN INON    | mation       |   |
|-------------|--------------|---|
| VPN Group   | P RA-VPN     | • |
| VPN Profile | e RAVPN-ASAs | • |

Step 5: Click Save.

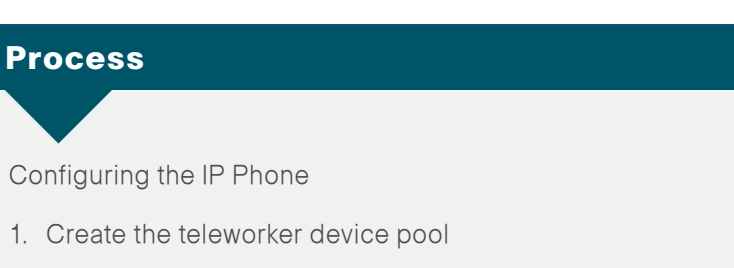

- 2. Register and configure the device
- 3. Connect the IP phone

The phone must register to Cisco UCM from inside the organization's network before the end-user can use it over VPN. The registration process upgrades the phone's firmware and downloads the phone's configuration, including the VPN settings.

In the following procedures, you can configure a registered device with the VPN information so that an end-user can deploy it outside the organization's network.

#### **Procedure 1**

Create the teleworker device pool

Step 1: Navigate to System > Region, and then click Add New.

**Step 2:** In the Region Information pane, in the **Name** box, enter a name for the region, and then click **Save**. (Example: Teleworkers)

| cisco     | Cisco U<br>For Cisco U | Inified CM A      | dministration       |          |               | cue               | Naviga<br>MAdmin | tion Cisc | o Unified CM Adr | ninistration | Go   |
|-----------|------------------------|-------------------|---------------------|----------|---------------|-------------------|------------------|-----------|------------------|--------------|------|
| System -  | Call Routing 🔻         | Media Resources 🔻 | Advanced Features 🔻 | Device 🔻 | Application - | User Management 🔻 | Bulk Adminis     | tration 🔻 | Help 🔻           |              |      |
| Region Co | onfiguration           |                   |                     |          |               |                   |                  | Related   | Links: Back To   | Find/List    | ▼ G0 |
| Save      |                        |                   |                     |          |               |                   |                  |           |                  |              |      |
| Region I  | nformation —           |                   |                     |          |               |                   |                  |           |                  |              |      |
| Name* T   | Teleworkers            |                   |                     |          |               |                   |                  |           |                  |              |      |
| - Save    |                        |                   |                     |          |               |                   |                  |           |                  |              |      |
| (i) *- ir | ndicates require       | ed item.          |                     |          |               |                   |                  |           |                  |              |      |

Step 3: In the Modify Relationship to other Regions pane, in the Regions list, select every region.

Step 4: In the Max Audio Bit Rate list, choose 16 kbps (iLBC, G.728).

Step 5: In the Link Loss Type list, choose Lossy, and then click Save.

| abab             | Cisco Unified CM Adn                 | ninistration                       |                   | Navig                                   | ation Cisco Unifie | ed CM Administration 👻 | Go     |
|------------------|--------------------------------------|------------------------------------|-------------------|-----------------------------------------|--------------------|------------------------|--------|
| cisco            | For Cisco Unified Communication      | ons Solutions                      |                   | CUCMAdmin                               | Search Docum       | entation About         | Logout |
| System -         | Call Routing - Media Resources - Ad  | Ivanced Features 🔻 Device 👻        | Application - Use | r Management 👻 Bulk Admin               | istration 🔻 Help 🔻 |                        |        |
| Region Co        | onfiguration                         |                                    |                   | Re                                      | lated Links: Ba    | ck To Find/List 🛛 👻    | Go     |
|                  |                                      | ante                               |                   |                                         | _                  |                        |        |
| Save             | Keset Z Apply C                      | aning La Add New                   |                   |                                         |                    |                        |        |
| Status —         |                                      |                                    |                   |                                         |                    |                        |        |
| (i) Add s        | successful                           |                                    |                   |                                         |                    |                        |        |
| (i) Click        | on the Reset button to have the chan | ges take effect.                   |                   |                                         |                    |                        |        |
| $\overline{}$    |                                      | -                                  |                   |                                         |                    |                        |        |
| Region In        | nformation                           |                                    |                   |                                         |                    |                        |        |
| Name* Te         | eleworkers                           |                                    |                   |                                         |                    |                        |        |
| Region Re        | elationships                         |                                    |                   |                                         |                    |                        |        |
| -                | Region                               | Max Audio Bit Rate                 | Max Vi            | ideo Call Bit Rate (Includes            | Audio)             | Link Loss Type         |        |
|                  |                                      |                                    |                   |                                         |                    |                        |        |
| NOTE: Re         | egions(s) not displayed              | Use System Default                 | Use System De     | efault                                  |                    | Use System Default     |        |
| <br>Modify Re    | elationship to other Regions         |                                    |                   |                                         |                    |                        |        |
|                  | Regions                              | Max Audi                           | o Bit Rate        | Max Video Call Bit Rate (               | Includes Audio)    | Link Loss Type         |        |
| REG_RS           | 3223                                 | A                                  |                   |                                         |                    |                        |        |
| REG_RS<br>REG_RS | 230<br>231                           |                                    |                   |                                         |                    |                        |        |
| REG_RS           | 5232                                 |                                    | 0.700)            | <b>.</b>                                |                    |                        |        |
| Telewori         | kers                                 | <ul> <li>16 kbps (iLBC,</li> </ul> | G.728) 👻          | Keep Current Setting Use System Default |                    | Lossy                  | •      |
|                  |                                      |                                    |                   | © None                                  |                    |                        |        |
|                  |                                      |                                    |                   | kbps                                    |                    |                        |        |
| Save             | Delete Reset Apply Config            | Add New                            |                   |                                         |                    |                        |        |
| (i) *- in        | dicates required item.               |                                    |                   |                                         |                    |                        |        |

Step 6: Navigate to System > Device Pool, and then click Add New.

**Step 7:** In the **Device Pool Name** box, enter a name. (Example: Teleworker\_DP)

**Step 8:** In the **Cisco Unified Communications Manager Group** list, choose the primary group. (Example: Sub1\_Sub2)

**Step 9:** In the **Date/Time Group** list, choose the time zone for the teleworker devices. (Example: Pacific) **Step 10:** In the **Region** list, choose the teleworker region that you configured in Step 2, and then click **Save**. (Example: Teleworkers)

| Cisco Unified                     | CM Adm       | ninistration               |               | cue               | Naviga<br>MAdmin | ation Cis | co Unified CM Ad | ministration     | Go     |
|-----------------------------------|--------------|----------------------------|---------------|-------------------|------------------|-----------|------------------|------------------|--------|
| System - Call Routing - Media Res | sources 🔻 Ad | vanced Features - Device - | Application - | User Management - | Bulk Adminis     | tration 🔻 | Help 🔻           | , and the second | Logout |
| Device Pool Configuration         |              |                            |               |                   |                  | Related   | l Links: Back T  | o Find/List      | ✓ Go   |
| Save                              |              |                            |               |                   |                  |           |                  |                  |        |
| Status                            |              |                            |               |                   |                  |           |                  |                  | ^      |
| i Status: Ready                   |              |                            |               |                   |                  |           |                  |                  |        |
| Device Pool Information           |              |                            |               |                   |                  |           |                  |                  | E      |
| Device Pool: New                  |              |                            |               |                   |                  |           |                  |                  |        |
| Device Pool Settings              |              |                            |               |                   |                  |           |                  |                  |        |
| Device Pool Name*                 |              | Teleworker_DP              |               |                   |                  |           |                  |                  |        |
| Cisco Unified Communications Ma   | nager Group* | Sub1_Sub2                  |               | -                 |                  |           |                  |                  |        |
| Calling Search Space for Auto-reg | istration    | < None >                   |               | •                 |                  |           |                  |                  |        |
| Adjunct CSS                       |              | < None >                   |               | -                 |                  |           |                  |                  |        |
| Reverted Call Focus Priority      |              | Default                    |               | -                 |                  |           |                  |                  |        |
| Local Route Group                 |              | < None >                   |               | -                 |                  |           |                  |                  |        |
| Intercompany Media Services Enr   | olled Group  | < None >                   |               | •                 |                  |           |                  |                  |        |
| Roaming Sensitive Settings—       |              |                            |               |                   |                  |           |                  |                  |        |
| Date/Time Group*                  | CMLocal      |                            | •             |                   |                  |           |                  |                  |        |
| Region*                           | Teleworkers  |                            | •             |                   |                  |           |                  |                  |        |
| Media Resource Group List         | < None >     |                            | •             |                   |                  |           |                  |                  |        |
| Location                          | < None >     |                            | •             |                   |                  |           |                  |                  |        |
| Network Locale                    | < None >     |                            | -             |                   |                  |           |                  |                  | -      |

Procedure 2

• Register and configure the device

**Step 1:** Navigate to **Device > Phone**, and then enter the name of the device in the search text box.

Step 2: Click Find.

**Step 3:** In the **Device Name column**, click the name of the device. The Phone Configuration page opens.

| Alimitian Cisco Unified CM Administration                                                |                                                      |  |  |  |  |  |  |
|------------------------------------------------------------------------------------------|------------------------------------------------------|--|--|--|--|--|--|
| CISCO For Cisco Unified Communications Solutions                                         | CUCMAdmin Search Documentation About Logout          |  |  |  |  |  |  |
| System   Call Routing   Media Resources   Advanced Features   Device   Application   Use | ser Management 🔻 Bulk Administration 👻 Help 👻        |  |  |  |  |  |  |
| Find and List Phones                                                                     | Related Links: Actively Logged In Device Report 👻 Go |  |  |  |  |  |  |
| 👍 Add New 🏢 Select All 🏢 Clear All 💥 Delete Selected 🎱 Reset Selected 🧷 Apply            | Config to Selected                                   |  |  |  |  |  |  |
| Status<br>(i) 1 records found                                                            |                                                      |  |  |  |  |  |  |
| Find Phone where Device Name                                                             | Find Clear Filter                                    |  |  |  |  |  |  |
| Device Name(Line)      Description     Device Pool     Device Protocol                   | Status IP Address Copy Super Copy                    |  |  |  |  |  |  |
| BY1 SEP1C17D337D24C Auto 8001011 DP HQ1 1 SIP                                            | Registered with 10.4.48.111 <u>10.5.210.20</u> 🖪 🕅   |  |  |  |  |  |  |
| Add New Select All Clear All Delete Selected Reset Selected Apply Config                 | g to Selected                                        |  |  |  |  |  |  |

**Step 4:** On the Phone Configuration page, in the **Device Pool** list, choose the device pool that you configured in Procedure 1 Step 6. (Example: Teleworker\_DP)

**Step 5:** In the **Common Phone Profile** list, choose the profile that you configured in Procedure 6. (Example: VPN Common Phone Profile)

**Step 6:** In the **Calling Search Space** list, choose the calling search space, and then click **Save**. (Example: CSS\_HQ1)

#### Step 7: Click Apply Config.

| cis    | Cisco Unified CM Administr                                                                                                    | ration<br>ions               | Navigation Cisco Unifi<br>CUCMAdmin Search Docum | ed CM Administration 👻 🤇<br>nentation   About   Loge | 30<br>out |  |  |  |  |  |
|--------|----------------------------------------------------------------------------------------------------|------------------------------|--------------------------------------------------|------------------------------------------------------|-----------|--|--|--|--|--|
| System | System 👻 Call Routing 👻 Media Resources 👻 Advanced Features 👻 Device 👻 Application 👻 User Management 👻 Bulk Administration 👻 Help 👻                                                                                                    |                              |                                                  |                                                      |           |  |  |  |  |  |
| Phone  | Phone Configuration Related Links: Back To Find/List 🗸 Go                                                                                                    |                              |                                                  |                                                      |           |  |  |  |  |  |
| 🔒 s    | 🔚 Save 🗶 Delete 📔 Copy 🎦 Reset 🥒 Apply Config 🖶 Add New                                                                                                    |                              |                                                  |                                                      |           |  |  |  |  |  |
| ⊂Statu | 5                                                                                                    |                              |                                                  |                                                      | _^        |  |  |  |  |  |
| (i)    | Status: Ready                                                                                                    |                              |                                                  |                                                      | =         |  |  |  |  |  |
|        | ciation Information                                                                                                    | Phone Type                   |                                                  |                                                      |           |  |  |  |  |  |
|        | Madif. Dutha These                                                                                                    | Product Type: Cisco 9        | 971                                              |                                                      |           |  |  |  |  |  |
|        | Modily Button Items                                                                                                    | Device Protocol: SIP         |                                                  |                                                      |           |  |  |  |  |  |
| 1      | The Line [1] - 8001011 in PAK Base                                                                                                    |                              |                                                  |                                                      | 1         |  |  |  |  |  |
| 2      | The second second secon | Device Information           |                                                  |                                                      | ٦         |  |  |  |  |  |
| 3      | Add a new SD                                                                                                    | Registration                 | Registered with Cisco Unified Communications Ma  | nager 10.4.48.111                                    |           |  |  |  |  |  |
| 4      | Res Add a new SD                                                                                                    | IP Address<br>Active Load ID | 10.5.210.20<br>sin9971 9-2-2                     |                                                      |           |  |  |  |  |  |
|        |                                                                                                    | Inactive Load ID             | sip9971.9-0-3                                    |                                                      |           |  |  |  |  |  |
| 5      | Can Add a new SD                                                                                                    | Download Status              | Successful                                       |                                                      |           |  |  |  |  |  |
| 6      | Can Add a new SD                                                                                                    | Device is Active             |                                                  |                                                      |           |  |  |  |  |  |
|        | Unassigned Associated Items                                                                                                    | Device is trusted            |                                                  |                                                      |           |  |  |  |  |  |
| 7      | Add a new SD                                                                                                    | MAC Address*                 | 1C17D337D24C                                     |                                                      |           |  |  |  |  |  |
| 8      | All Calls                                                                                                    | Description                  | Teleworker 9971                                  |                                                      |           |  |  |  |  |  |
| 9      | erns Add a new BLF Directed Call Park                                                                                                    | Device Pool*                 | Teleworker DR                                    | - View Details                                       |           |  |  |  |  |  |
|        | -779<br>                                                                                                    | Common Device                |                                                  | View Details                                         |           |  |  |  |  |  |
| 10     | Call Park                                                                                                    | Configuration                | < None >                                         | • <u>view Decails</u>                                |           |  |  |  |  |  |
| 11     | Call Pickup                                                                                                    | Phone Button Template*       | Standard 9971 SIP                                | •                                                    |           |  |  |  |  |  |
| 12     | CallBack                                                                                                    | Common Phone Profile*        | VPN Common Phone Profile                         | *                                                    |           |  |  |  |  |  |
| 13     | Group Call Pickup                                                                                                    | Calling Search Space         | CSS HO1                                          | •                                                    |           |  |  |  |  |  |
| 14     | nunt Group Logout                                                                                                    | AAR Calling Search Space     | < None >                                         | •                                                    |           |  |  |  |  |  |
| 15     | -realiner.com [1] - Add a new Intercom                                                                                                    | Media Resource Group List    | < None >                                         |                                                      | 1         |  |  |  |  |  |
| 16     | Malicious Call Identification                                                                                                    | User Hold MOH Audio          | e None e                                         |                                                      |           |  |  |  |  |  |
| 17     | Meet Me Conference                                                                                                    | Source                       | < none >                                         | •                                                    | -         |  |  |  |  |  |

Procedure 3 Connect the IP phone

Step 1: Connect the phone to the user's home network.

**Step 2:** On the phone, select **Applications** > **VPN**. This connects the phone to the organization over VPN.

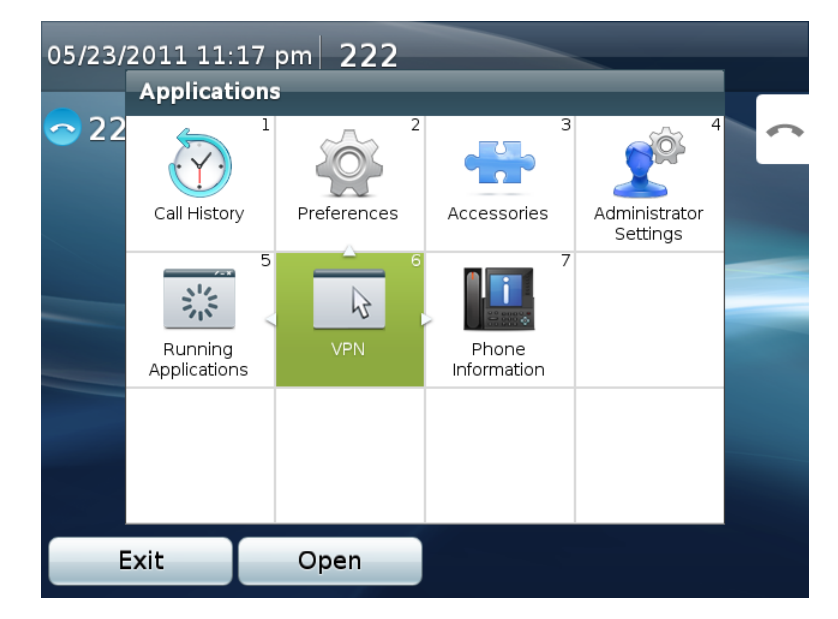

Step 3: In the VPN Enabled pane, select On.

Step 4: Enter the user ID and password.

Step 5: Press Sign In. The VPN Status shows Connected.

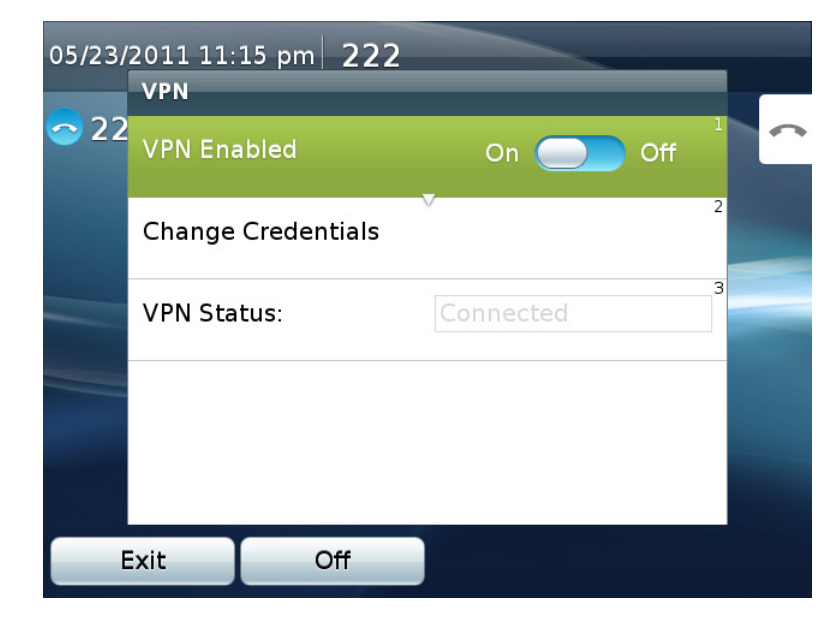

# Appendix A: Product List

### **VPN Phone License**

| Functional Area          | Product Description                                                    | Part Numbers      | Software |
|--------------------------|------------------------------------------------------------------------|-------------------|----------|
| SSL Software License for | ASA 5500 SSL VPN 500 Premium User License                              | ASA5500-SSL-500   | 8.6(1)1  |
| ASA                      | ASA 5500 SSL VPN 250 Premium User License                              | ASA5500-SSL-250   |          |
| AnyConnect VPN Phone     | AnyConnect VPN Phone License - ASA 5545-X (requires a Premium license) | L-ASA-AC-PH-5545= | 8.6(1)1  |
| License                  | AnyConnect VPN Phone License - ASA 5525-X (requires a Premium license) | L-ASA-AC-PH-5525= |          |
|                          | AnyConnect VPN Phone License - ASA 5515-X (requires a Premium license) | L-ASA-AC-PH-5515= |          |
|                          | AnyConnect VPN Phone License - ASA 5512-X (requires a Premium license) | L-ASA-AC-PH-5512= |          |

# Internet Edge

| Functional Area | Product Description                                    | Part Numbers   | Software      |
|-----------------|--------------------------------------------------------|----------------|---------------|
| Firewall        | Cisco ASA 5545-X IPS Edition - security appliance      | ASA5545-IPS-K9 | ASA 8.6(1)1   |
|                 | Cisco ASA 5525-X IPS Edition - security appliance      | ASA5525-IPS-K9 | IPS 7.1(4) E4 |
|                 | Cisco ASA 5515-X IPS Edition - security appliance      | ASA5515-IPS-K9 |               |
|                 | Cisco ASA 5512-X IPS Edition - security appliance      | ASA5512-IPS-K9 |               |
|                 | Cisco ASA5512-X Security Plus license                  | ASA5512-SEC-PL |               |
|                 | Firewall Management                                    | ASDM           | 6.6.114       |
| RA VPN Firewall | Cisco ASA 5545-X Firewall Edition - security appliance | ASA5545-K9     | 8.6(1)1       |
|                 | Cisco ASA 5525-X Firewall Edition - security appliance | ASA5525-K9     |               |
|                 | Cisco ASA 5515-X Firewall Edition - security appliance | ASA5515-K9     |               |
|                 | Cisco ASA 5512-X Firewall Edition - security appliance | ASA5512-K9     |               |
|                 | Cisco ASA5512-X Security Plus license                  | ASA5512-SEC-PL |               |
|                 | Firewall Management                                    | ASDM           | 6.6.114       |

# Telephony

| Functional Area              | Product Description                                                                              | Part Numbers       | Software              |
|------------------------------|--------------------------------------------------------------------------------------------------|--------------------|-----------------------|
| Call Control                 | Cisco Media Convergence Server 7845-13 for Unified Communications<br>Manager up to 10,000 users  | MCS7845I3-K9-CMD3A | 8.6(2a)SU1            |
|                              | Cisco Media Convergence Server 7835-I3 for Unified Communications<br>Manager up to 2500 users    | MCS7835I3-K9-CMD3A |                       |
| Voice Messaging              | Cisco Media Convergence Server 7845-I3 for Unity Connection up to 10,000<br>users                | MCS7845I3-K9-UCC2  | 8.6(2a)SU1            |
|                              | Cisco Media Convergence Server 7835-I3 for Unity Connection up to 2500 users                     | MCS7835I3-K9-UCC2  |                       |
| Call Control Virtual Servers | Cisco UCS C210 M2 General-Purpose Rack-Mount Server for unified com-<br>munications applications | UCS-C210M2-VCD2    | 8.6(2a)SU1<br>ESXi4.1 |
|                              | Cisco UCS C200 M2 High-Density Rack-Mount Server for unified communi-<br>cations applications    | UCS-C200M2-VCD2    |                       |
|                              | Unified CMBE6K UCS C200M2 for Unified Communications Manager up to 500 users                     | UCS-C200M2-BE6K    |                       |

# Appendix B: Changes

This appendix summarizes the changes to this guide since the previous Cisco SBA series.

• We made minor changes to improve the readability of this guide.

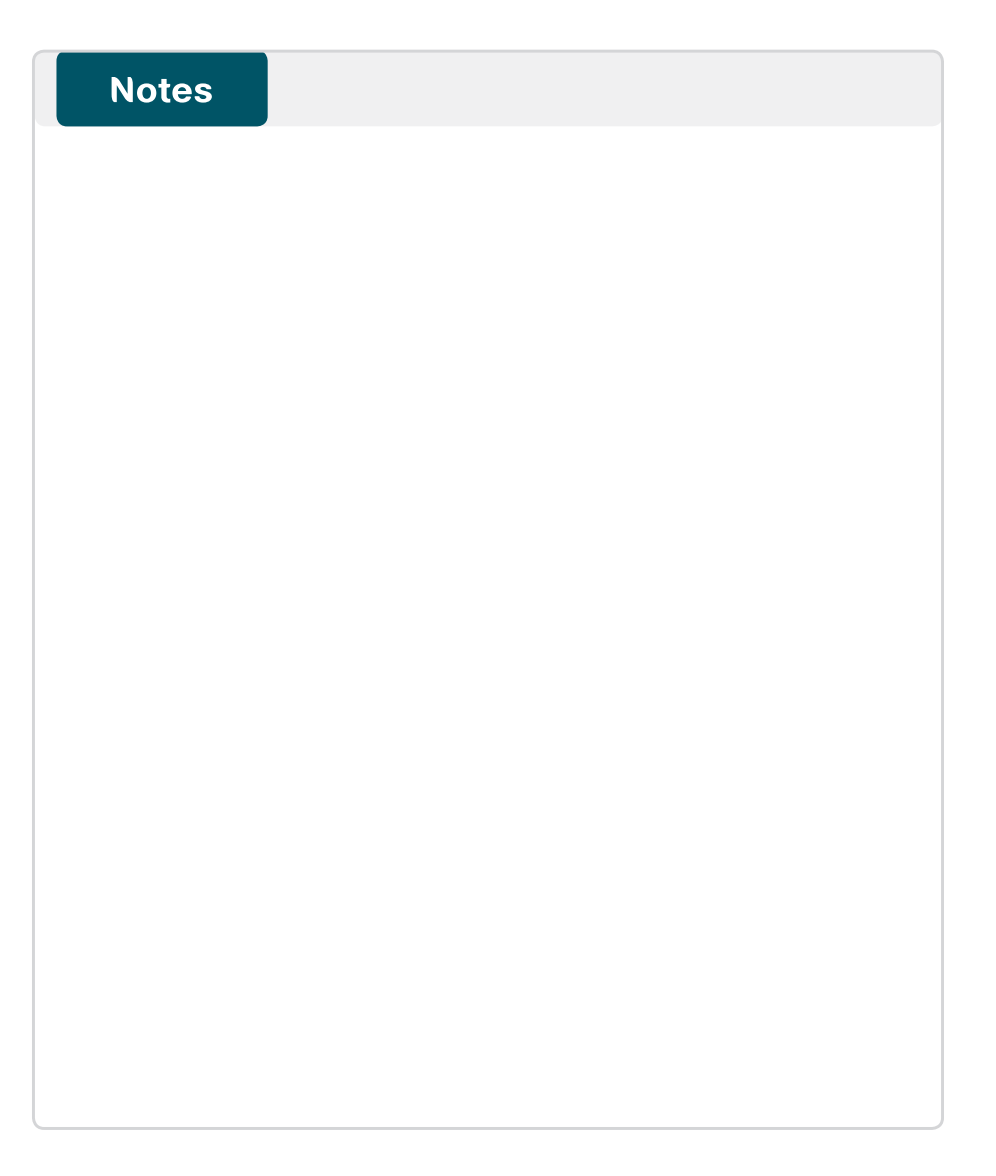

### Feedback

Click here to provide feedback to Cisco SBA.

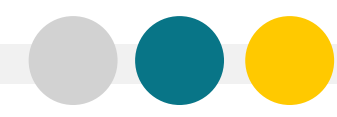

SMART BUSINESS ARCHITECTURE

ALL DESIGNS, SPECIFICATIONS, STATEMENTS, INFORMATION, AND RECOMMENDATIONS (COLLECTIVELY, "DESIGNS") IN THIS MANUAL ARE PRESENTED "AS IS," WITH ALL FAULTS. CISCO AND ITS SUPPLIERS DISCLAIM ALL WARRANTIES, INCLUDING, WITH-OUT LIMITATION, THE WARRANTY OF MERCHANTABILITY, FITNESS FOR A PARTICULAR PURPOSE AND NONINFRINGEMENT OR ARISING FROM A COURSE OF DEALING, USAGE, OR TRADE PRACTICE. IN NO EVENT SHALL CISCO OR ITS SUPPLIERS BE LIABLE FOR ANY INDIRECT, SPECIAL, CONSEQUENTIAL, OR INCIDENTAL DAMAGES, INCLUDING, WITHOUT LIMITATION, LOST PROFITS OR DAMAGE TO DATA ARISING OUT OF THE USE OR INABILITY OF USE THE DESIGNS, EVEN IF CISCO OR ITS SUPPLIERS BE LIABLE FOR ANY INDIRECT, SPECIAL, CONSEQUENTIAL, OR INCIDENTAL DAMAGES, INCLUDING, WITHOUT LIMITATION, LOST PROFITS OR LOSS OR DAMAGE TO DATA ARISING OUT OF THE USE OR INABILITY OF USE THE DESIGNS, EVEN IF CISCO OR ITS SUPPLIERS HAVE BEEN ADVISED OF THE POSSIBILITY OF SUCH DAMAGES. THE DESIGNS ARE SUBJECT TO CHANGE WITHOUT NOTICE. USERS ARE SOLELY RESPONSIBLE FOR THEIR APPLICATION OF THE DESIGNS ON ON CONSTITUTE THE TECHNICAL OR OTHER PROFESSIONAL ADVICE OF CISCO, ITS SUPPLIERS OR PARTNERS. USERS SHOULD CONSULT THEIR OWN TECHNICAL ADVISORS BEFORE IMPLEMENTING THE DESIGNS. RESULTS MAY VARY DEPENDING ON FACTORS NOT TESTED BY CISCO.

Any Internet Protocol (IP) addresses used in this document are not intended to be actual addresses. Any examples, command display output, and figures included in the document are shown for illustrative purposes only. Any use of actual IP addresses in illustrative content is unintentional and coincidental.

© 2012 Cisco Systems, Inc. All rights reserved.

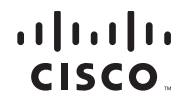

Americas Headquarters Cisco Systems, Inc. San Jose, CA Asia Pacific Headquarters Cisco Systems (USA) Pte. Ltd. Singapore Europe Headquarters Cisco Systems International BV Amsterdam, The Netherlands

Cisco has more than 200 offices worldwide. Addresses, phone numbers, and fax numbers are listed on the Cisco Website at www.cisco.com/go/offices.

Cisco and the Cisco logo are trademarks or registered trademarks of Cisco and/or its affiliates in the U.S. and other countries. To view a list of Cisco trademarks, go to this URL: www.cisco.com/go/trademarks. Third-party trademarks mentioned are the property of their respective owners. The use of the word partner does not imply a partnership relationship between Cisco and any other company. (1110R)